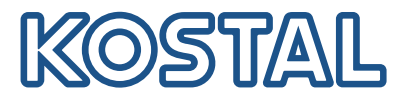

# **KOSTAL Smart Energy Meter**

#### Adgang via token-godkendelse

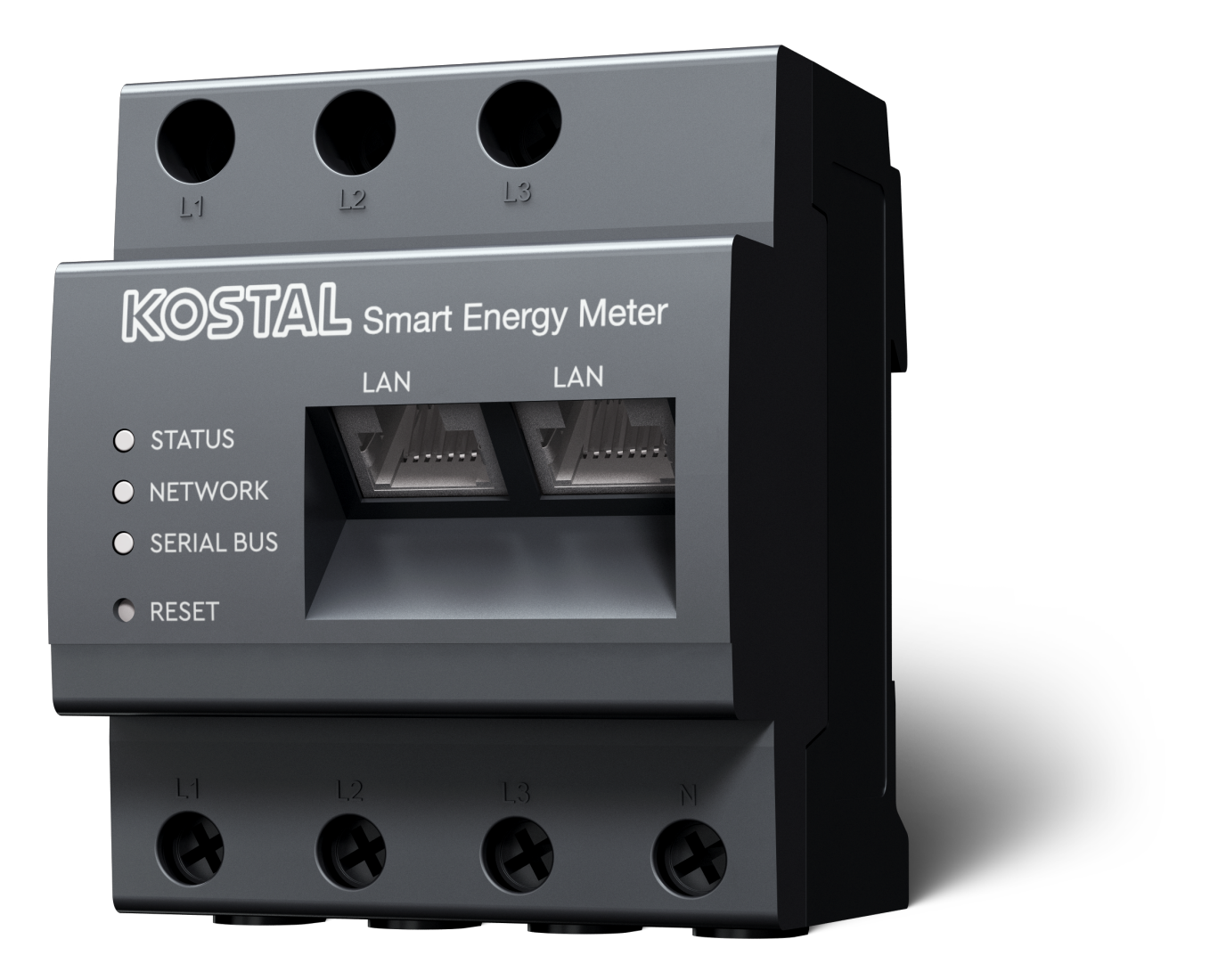

### Installationsvejledning

## Oprettelse af adgangstoken

Fra KOSTAL Solar App-versionen

- Android-version 1.3.38
- IOS-version 1.1.34

er det muligt at åbne KOSTAL Smart Energy Meter via KOSTAL Solar App uden at skulle indtaste adgangskoden til KOSTAL Smart Energy Meter igen.

Til dette formål er der integreret en ekstra godkendelsesmetode (via adgangstoken) i KOSTAL Solar App og KOSTAL Smart Energy Meter. Denne metode erstatter fremover, at adgangskoden til KOSTAL Smart Energy Meter skal indtastes igen.

For at oprette et adgangstoken til KOSTAL Smart Energy Meter, skal det oprettes via apparatindstillingen i det valgte solcelleanlæg.

1. Åbn KOSTAL Solar Appen. Den starter normalt med dit standard solcelleanlæg.

| 07:49 <b>.</b> 11 🗢 👀                                                                                                    | 07:49 .iii 🗢 💷                                                                                                | 07:50 🔐 🕫 🗺                                                                                                    | 07:50 al 🗢 🔯                                                                                                    |
|----------------------------------------------------------------------------------------------------|----------------------------------------------------------------------------------------------------|----------------------------------------------------------------------------------------------------|----------------------------------------------------------------------------------------------------|
| <b>FT46 - DHE</b><br>24.04.23                                                                                                    | <b>FT46</b>                                                                                                   | < Devices +                                                                                                    | < Devices +                                                                                                    |
| Home consumption<br>1,94 kWh Daily data                                                                                                    | Site data     >       Devices     2       +     Share access       -     Monitoring       -     Device access | DHE-WR         4/24/23           6:56:29 AM           Status: Active           Image: Comparison of the comparison of the comparison of | DHE-WR         4/24/23           G:56:29 AM         Status: Active           Image: Comparison of the status of the status of the sta |
| from prid<br>23.0 Wh<br>23.0 Wh<br>23.0 Wh<br>23.0 Wh<br>23.0 Wh<br>23.0 Wh<br>23.0 Wh<br>23.0 Wh<br>23.0 Mh<br>24.0 Mh<br>24.0 | Delete remote access                                                                                          | 7:01:29 AM<br>Status: Active<br>2 & &<br>4                                                                                                    | 7:01:29 AM<br>Status: Active<br>2                                                                                                    |
| 1                                                                                                    |                                                                                                    |                                                                                                    | 5 Edit<br>Checkout                                                                                                    |
| Plant List Home Last data History Settings                                                                                                    | Plant List Home Last data History Settings                                                                    |                                                                                                    | Cancel                                                                                                    |

- 1. Skift til Indstillinger (1), og vælg Apparatkonfiguration (2).
- 2. Vælg tandhjulssymbolet (4) under den aktive KOSTAL Smart Energy Meter (3) til redigering. Bekræft redigeringen (5) via punktet *Redigering*.
- 3. Der bør ikke være et Adgangstoken (6).

| 07:50 🕈 🕻                                 | تو الله من من من من من من من من من من من من من | 07:51 all 🗢 💷                                        | 07:51 .il 🗢 👀                                          |
|-------------------------------------------|------------------------------------------------|------------------------------------------------------|--------------------------------------------------------|
| < Edit                                    | C DHE-KSEM                                     | C DHE-KSEM                                           | C DHE-KSEM                                             |
| Device name DHE-KSEM                      | Access token                                   | Access token eyJhbGciOiJSUz11NiisInR5cCl6lkpXVCJ9.ey | Access token eyJhbGciOiJSUzI1NilsInR5cCl6lkpXVCJ9.ey   |
| Access token 6                            | → Create                                       | 8 Check                                              | Check                                                  |
|                                           |                                                | Recreate Token                                       | Recreate Token                                         |
| Enable remote access (only for profession | nals)                                          | Delete                                               | Delete                                                 |
|                                           |                                                |                                                      | Do you want to open KSEM interface to Authorize Token? |
|                                           |                                                |                                                      | Cancel Open                                            |
|                                           |                                                |                                                      | 9                                                      |
|                                           |                                                |                                                      |                                                        |
|                                           |                                                |                                                      |                                                        |
|                                           |                                                |                                                      |                                                        |
| Save                                      |                                                |                                                      |                                                        |

- 1. Klik på menupunktet **Opret** (7) for at oprette et adgangstoken til KOSTAL Smart Energy Meter.
- 2. Klik på Kontrollér (8).
- 3. Adgangstokenet skal derefter oprettes i KSEM. Tryk på Åbn (9) for at gøre dette.

**INFO** 

Hav din adgangskode til KOSTAL Smart Energy Meter klar for at få adgang til webinterfacet til KOSTAL Smart Energy Meter.

4. Log på KOSTAL Smart Energy Meter (10).

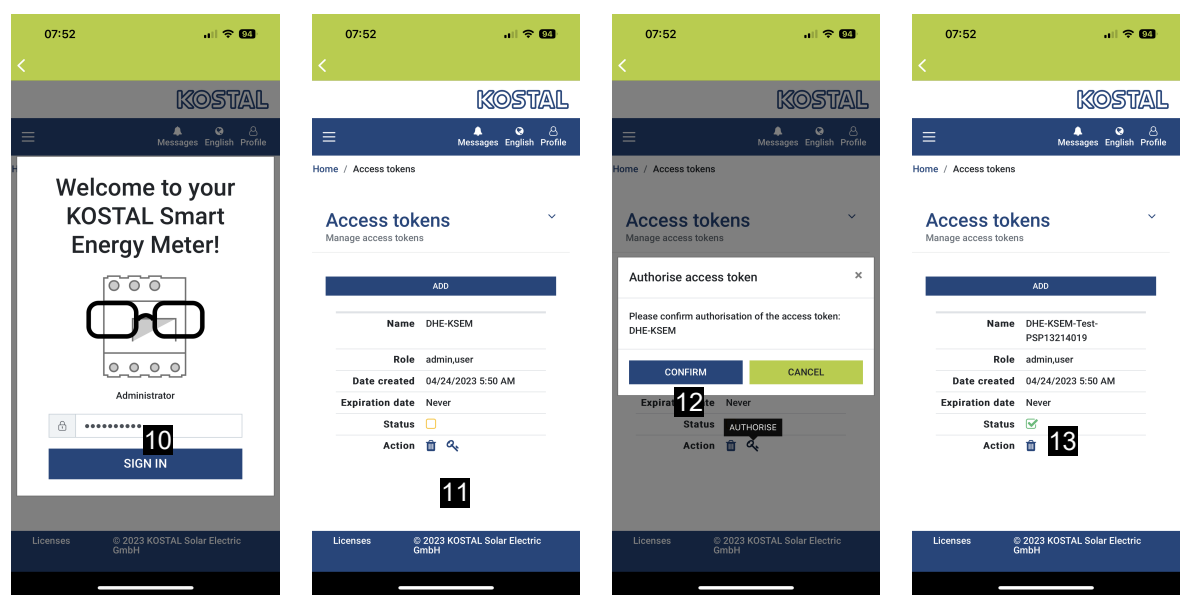

- 5. Når du er logget på, skal adgangstokenet bekræftes. Dette gør du ved trykke på nøglen (11) ved siden af *Handling* og bekræfte handlingen (12).
- → Adgangstokenet er nu bekræftet (13) og klar til brug.
- 6. Luk vinduet.
- 7. Gem adgangstokenet.
- Nu bruger KOSTAL Solar App dette genererede og godkendte adgangstoken (14) til at logge på KOSTAL Smart Energy Meter.

| 07:52 🔐 🕈 🚳                                            | 07:52                                                                                                    | 1 🗢 💷    | 07:49                    | atte                           | <b>≈ 0</b> 4 | 07:53            | .ill 🗢 94                         |  |
|--------------------------------------------------------|----------------------------------------------------------------------------------------------------|----------|--------------------------|--------------------------------|--------------|------------------|-----------------------------------|--|
| C DHE-KSEM-Test-PSP13214019                            | ET46 - DHE-WR<br>Last updated 2023-04-24, 07:40:1                                                               | 1        | E F                      |                                |              | <                |                                   |  |
| Access token eyJhbGciOiJSUzI1NiIsInR5cCl6lkpXVCJ9.ey 🔗 | 18 W                                                                                                    |          | Home consumption         |                                |              |                  | KOSTAL                            |  |
|                                                        |                                                                                                    |          | 1,9                      | 4 kWh Daily data               |              | ≡                | ▲ · ④<br>Messages English Profile |  |
| Check 14                                               |                                                                                                    |          | 6                        |                                |              | Home / Dashboard |                                   |  |
| Recreate Token                                         | The second second second second second second second second second second second second second second second se |          |                          |                                |              |                  |                                   |  |
| Delete                                                 | 0% 0%                                                                                                    | op.      |                          |                                |              | A                |                                   |  |
|                                                        | 0 W OW                                                                                                    |          | 1%<br>from grid          | 99% 0%<br>from battery from PV |              | 1999             |                                   |  |
|                                                        | State of Charge (SoC)<br>10.0%<br>Gw 642<br>Discharge Charging cycles                                           |          | 23,0 Wh 1,92 kWh 0,00 Wh |                                |              |                  |                                   |  |
|                                                        |                                                                                                    |          | Weather                  |                                |              |                  |                                   |  |
|                                                        |                                                                                                    |          | 3,8 h 6,5 h 3,0 h        |                                | 0 h          |                  |                                   |  |
|                                                        | Live data from local network ava                                                                                | ilable   | Mon                      | Tue W                          | <br>/ed      |                  | **                                |  |
|                                                        | DHE-WR<br>http://192.168.178.78                                                                                 | >        |                          | • • •                          |              | PLE              | 10 %<br>NTICORE<br>plus           |  |
|                                                        |                                                                                                    |          |                          |                                |              | +                |                                   |  |
|                                                        | http://192.168.17                                                                                               | >        |                          |                                |              | 1960 KW          | - 4122 kWb                        |  |
|                                                        | = ☆ <u></u> ⊌                                                                                                   | 63       | 二 俞                      |                                | 67           | Purchase         | Feed-in                           |  |
|                                                        | Plant List Home Last data History                                                                               | Settings | Plant List Home          | Last data History              | Settings     |                  |                                   |  |

Der kan genereres et vilkårligt antal adgangstokens. Hver installeret app-version kræver sit eget adgangstoken. Hvis du f.eks. har 1 mobiltelefon og 1 tablet, skal du udføre denne proces separat for hver enhed.

Oprettede adgangstokens kan altid slettes eller tilbagekaldes i KOSTAL Smart Energy Meter.

KOSTAL Smart Energy Meter kan nu åbnes i det lokale netværk via menupunktet **Sidste data** (15) eller via ikonet **Wallbox** (kun hvis der er installeret en ENECTOR med komfortfunktion) på startsiden (15), uden at adgangskoden til KOSTAL Smart Energy Meter skal indtastes igen. Det muliggør en lokal anlægsvisualisering med aktuelle live-data.

#### www.kostal-solar-electric.com